# **ДИРЕКТ КРЕДИТ V2**

# БУМАЖНОЕ ПОДПИСАНИЕ ДОГОВОРА

**POS Offline** 

Версия от 17.10.2022

#### Бумажное подписание

| Выбор банка                      |  |
|----------------------------------|--|
| Бумажное подписание              |  |
| Печать и подписание спецификации |  |

## Выбор банка

После принятия решения по заявке всеми банками у вас отобразится информация по результатам рассмотрения.

По каждому банку, одобрившему заявку, будут отображены:

- Размер кредита
- Первоначальный взнос
- Срок кредита
- Ежемесячный платеж
- Страхование
- Подключенные услуги

C ОТП Банк Кредит одобрен - Размер кредита: 18 420 руб. (Q) 0-0-24 plus rf - Первоначальный взнос: 0 руб. - Срок кредита: 24 мес. - Ежемесячный платеж: 1 182 руб. Страхование: жизнь Подключенные услуги: SMS (ОТР) (от 149 руб. в месяц) усповия указаны в кредитном договор МТС-Банк Кредит одобрен азмер кредита: 17 000 руб. (MTC) 0-0-24 new rf Первоначальный взнос: 0 руб. - Срок кредита: 24 мес. Ежемесячный платеж: 1 188 руб. Страхование: ЖИЗНЬ Подключенные услуги: SMS (MTS) (от 2000 руб. на весь срок) чные условия указаны в кредитном договоре

Озвучьте клиенту условия и определитесь с выбором Банка.

Для выбора бумажного подписания необходимо нажать «Покупаю в кредит».

| Кредит Европа Банк                                                                                                    | Кредит одобрен |                                                                                  |
|----------------------------------------------------------------------------------------------------|----------------|----------------------------------------------------------------------------------|
| <ul> <li>- Размер кредита: 17 600 руб.</li> <li>- Пероначальный взнос. 0 руб.</li> <li>- Орок кредита: 24 мес.</li> <li>- соок кредита: 24 мес.</li> </ul> |                | IXED-0-0-24 Antonex Konjant<br>Responses experiment of P6 as 1011 in INER/2011 - |
| - сисинститивит плателя, т обе руб.<br>Страхование: жизнь<br>Подилюченные услуги: SMS (СЕВ) (от 99 руб. в месяц)                                           |                | Покупаю в кредит                                                                 |
| * Точные условия указаны в кредитном договоре                                                                                                    |                |                                                                                  |

### Бумажное подписание

После нажатия кнопки «Покупаю в кредит» система попросит подтвердить, что клиент ознакомлен с условиями и готов подписать договор, нажмите «Подтвердить».

Вы перейдете на этап подписания договора.

**Важно!** При нажатии «Отменить» происходит возврат к решениям банков.

# Вы уверены?

Клиент ознакомлен с условиями и готов подписать договор?

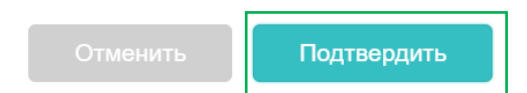

При переходе на эту форму у Вас отобразятся доступные действия для подписания:

- Подготовка к оформлению 🗳
- Печать документов
- Подписание документов
- Отправка подписанных сканов в банк 🛄
- «Подтвердить выдачу кредита»

| 202209280644147318                   | Подтвержден<br>клиентом | 28.09.2022<br>06:38:39 | Мария Юрьевна О.             | +7(***)-***-6789                                 |                               |
|--------------------------------------|-------------------------|------------------------|------------------------------|--------------------------------------------------|-------------------------------|
| Мария Юрьевна О.<br>🛄 (912) 345-6789 |                         |                        | <b>Магазин</b><br>Юр. лицо:  | Тестовое юр лицо Кулак                           | юв                            |
| Товар / Количество<br>а              |                         | Сумма<br>10 000 руб.   | Адрес:<br>Код точки в банке: | Offline  Самара, Самарс<br>147, Приволжский<br>1 | кая область, Кирова проспект, |
| Итос 10 000 руб.                     |                         |                        | Фио агента:<br>Логин агента: | Агент Ангстрем Тест<br>test_angstrem             |                               |
| 8685                                 | Подтвердить вы          | ыдачу кредита 🔿        |                              |                                                  | $\odot$ ×                     |

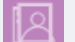

Необходимо выбрать **Серина и Подготовка к оформлению**», откроется форма для загрузки документов в ПО.

Мария Юрьевна О. Магазин (912) 345-6789 Юр. лицо Тестовое юр лицо Кулаков Offline | Самара, Самарская область, Кирова проспект, Адрес: Товар / Количество Сумма 147, Приволжский 10 000 руб. Код точки в банке: 1 Итог: 10 000 руб. Фио агента: Агент Ангстрем Тест test\_angstrem 

Мария Юрьевна О. +7(\*\*\*)-\*\*\*-6789

28.09.2022

06:38:39

Распечатать

Выберите «Загрузить» и вложите документ, сохранённый на компьютере.

В зависимости от требований банка система покажет какие документы необходимо распечатать на этом шаге (если применимо) и загрузить.

После загрузки документов в ПО нажмите «Отправить в банк», данные будут отправлены в банк.

Внимание! При вложении документов используйте форматы JPEG и JPG, иначе система отобразит ошибку. Максимальный вес файлов 5 МБ.

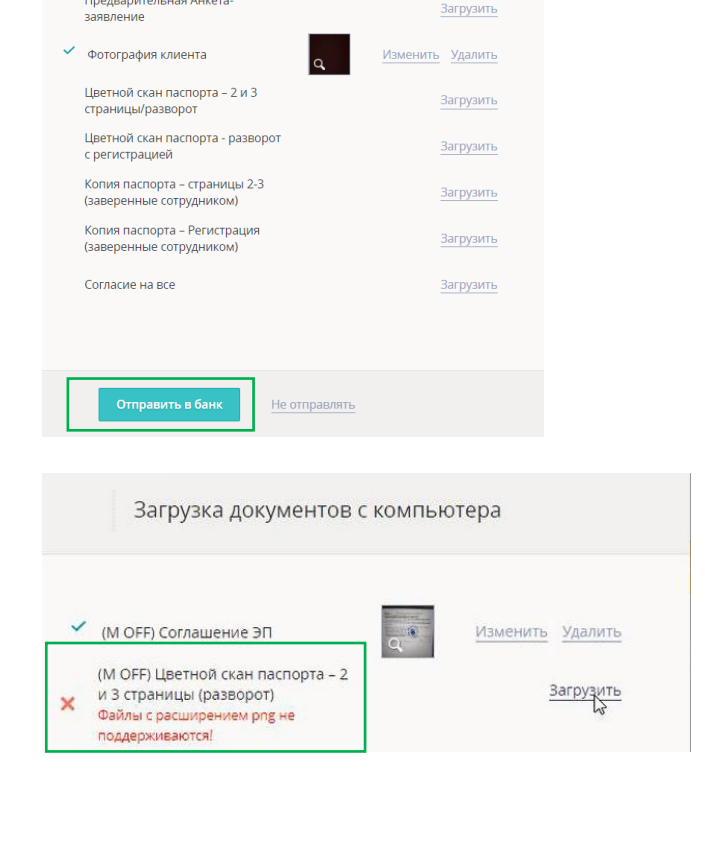

Подтвержден

клиентом

202209280644147318

Загрузка документов с компьютера

Распечатайте и подпишите с клиентом бланк

формы Согласие на все, загрузите подписанный скан Предварительная Анкета① ⑪ 🗄

Система покажет уведомление «Данные успешно отправлены, ожидайте ответ», нажмите «Закрыть».

Следующий шаг «Печать документов». Нажмите

Система выведет напоминание, что обязательно подтверждение о подписании до конца дня.

Внимание! Если по договору доступно только бумажное подписание, то скачивание комплекта кредитной документации на ваш компьютер начнется сразу после нажатия «Ок».

Загрузка документов с компьютера Данные успешно отправлены, ожидайте ответ. Закрыть 07.10.2022 202210070555472898 ① 🏛 🗐 Подтвержден клиентом Мария Юрьевна О. +7(\*\*\*)-\*\*\*-6789 05-50-07 Мария Юрьевна О. Магазин . (912) 345-6789 Тестовое юр лицо Кулаков Юр. лицо: Offline | Самара, Самарская область, Кирова проспект, 147, Товар / Количество Сумма Приволжский 20 000 руб. Код точки в бани Итог: 20 000 руб. Агент Ангстрем Тест Фио агента test angstrem 

Подпишите документы!

Обязательно после печати документов отметьте, что договор с клиентом подписан, нажав на соответствующий значок. Внимание! В случае, если банк не получит до конца дня подтверждения, что документы были подписаны, договор отправляется в архив и оплачен не будет.

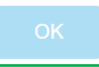

Нажмите «Ок» и выберите «Стандартное бумажное подписание». Далее нажмите «Сформировать новые».

| Печать документов       | ×                                              |
|-------------------------|------------------------------------------------|
| Выберите тип подписания | Стандартное бумажное подпи 🔺<br>СМС-подписание |
|                         | Стандартное бумажное<br>подписание             |
| Сформировать новые      |                                                |

Если банку требуется время на формирование комплекта документации в появившемся окне нажмите «**Ок**».

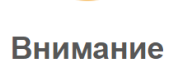

Запрос на формирование документов в Банк отправлен. Ответ может занять некоторое время.

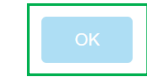

1

**Важно!** Для обновления статуса формирования документов – нажмите на стрелку

| Мария Юрьевна О.         Магазин           [ [ g12] 345 6789         Юр. лицо:         Тестовое юр лицо Кулаков           Товар / Количество         Сумма         Адее:         Offline   Самара, Самарская область, Кирова проспект, 147, Приволжский           а         20 000 руб.         Код точки в банке:         123           Итог: 20 000 руб.         Фио агента:         Агент Ангстрем Тест           Логин агента:         test_angstrem | 202210070648585475 Подтвержден<br>клиентом | 07.10.2022<br>06:43:39 | ария Юрьевна О.              | +7(***)-***-6789                                     |                              |
|----------------------------------------------------------------------------------------------------|--------------------------------------------|------------------------|------------------------------|------------------------------------------------------|------------------------------|
| Товар / Количество         Сумма         Адрес:         Offline   Самара, Самарская область, Кирова проспект,<br>147, Приволжский           a         20 000 руб.         Код точки в банке:         123           Итог: 20 000 руб.         Фио агента:         Агент Ангстрем Тест           Логин агента:         test_angstrem                                                                                                    | Мария Юрьевна О.<br>🛄 (912) 345-6789       |                        | <b>Магазин</b><br>Юр. лицо:  | Тестовое юр лицо Кулаков                             | 8                            |
| Итог: 20 000 руб.<br>Фио агента: Агент Ангстрем Тест<br>Логин агента: test_angstrem                                                                                                    | Товар / Количество<br>а                    | Сумма<br>20 000 руб.   | Адрес:                       | Offline  Самара, Самарска<br>147, Приволжский<br>123 | яя область, Кирова проспект, |
|                                                                                                    | Итог: <b>20 000 руб.</b>                   |                        | Фио агента:<br>Логин агента: | Агент Ангстрем Тест                                  |                              |
|                                                                                                    |                                            |                        |                              | ····-                                                | A                            |

По готовности документов для печати знак на пиктограмме «**Печать документов**» изменится на галочку.

Подтвержден 07.10.2022 III ➡ 202210070648585475 Мария Юрьевна О. +7(\*\*\*)-\*\*\*-6789 06:43:39 клиентом Мария Юрьевна О. Магазин . (912) 345-6789 Юр. лицо: Тестовое юр лицо Кулаков Offline | Самара, Самарская область, Кирова проспект, Адрес Товар / Количество Сумма 147, Приволжский а 20 000 руб. 123 Кол точки в банке: Итог: 20 000 руб. Агент Ангстрем Тест Фио агента: test\_angstrem Логин агента 

Нажмите на значок печати

Начнется автоматическая загрузка комплекта документации на ваш компьютер.

и «Распечатать копию».

| Печать документов                                                              | ×                                                    |
|--------------------------------------------------------------------------------|------------------------------------------------------|
| Документы для данного заказ<br>07:13:07, если необходимо<br>сформируйте новые. | а сформированы 07.10.2022<br>переподписать документы |
| Выберите тип подписания                                                        | Стандартное бумажное подпи 💌                         |
| Сформировать новые                                                             | ечатать копию                                        |

Следующий шаг «**Подписание документов**». Нажмите на иконку

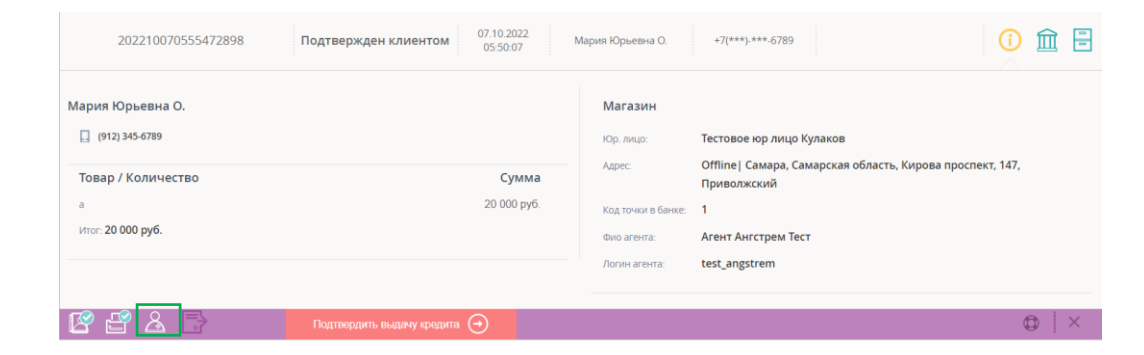

При переходе к этому этапу ПО запросит подтверждение идентификации клиента. Если клиент подписал договор, нажмите «**Да, документы подписаны**».

Система отобразит уведомление о том, что документы подписаны и можно будет переходить на следующий шаг оформления. Нажмите «Закрыть».

Для перехода к шагу «Отправка подписанных сканов в банк» нажмите , у вас отобразится форма для вложения сканов подписанных документов.

Важно! Комплект вложенных документов зависит от банка, автоматически определяется на уровне системы.

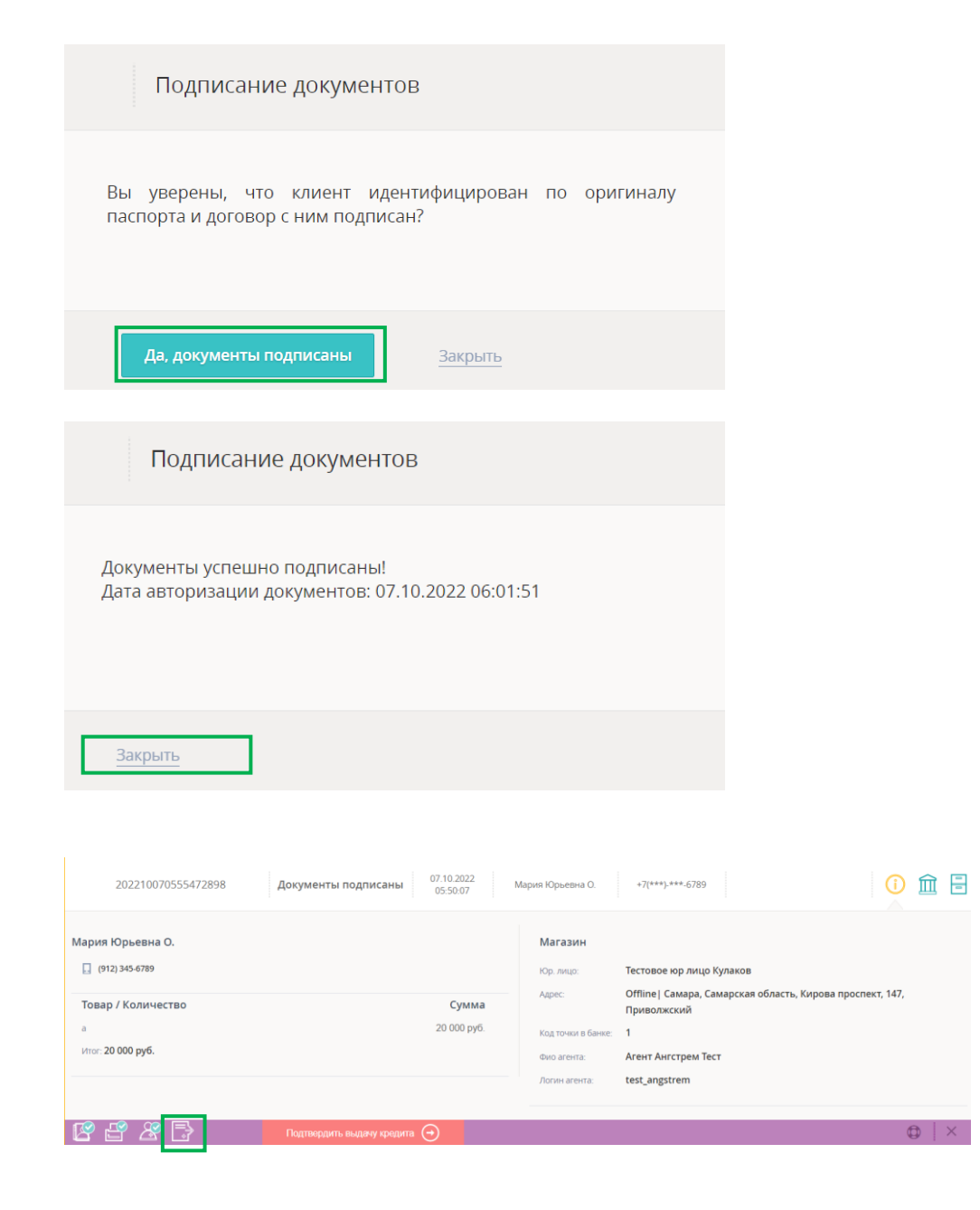

После загрузки подписанных документов в систему нажмите «Отправить в Банк».

![](_page_9_Picture_1.jpeg)

**Внимание!** В банках ОТП и Ренессанс документы отправляются на ручную проверку.

Если документы не прошли проверку, то у вас отобразится уведомление об ошибке.

При нажатии на кнопку «!» откроется окно с пояснением по выявленным ошибкам. Необходимо внести изменения и нажать «Отправить в банк».

![](_page_9_Picture_5.jpeg)

![](_page_9_Picture_6.jpeg)

В остальных банках отобразится уведомление об авторизации. Нажмите «Закрыть».

![](_page_10_Picture_1.jpeg)

Для завершения работы с заявкой нажмите на «Подтвердить выдачу кредита» и далее «Да, кредит оформлен».

| 202210070555472898 Кредит выда                                                     | H 07.10.2022<br>05:50:07 | Мария Юрьевна О.                                                                       | +7(***)-***.6789                                                                                                    |                           |
|------------------------------------------------------------------------------------|--------------------------|----------------------------------------------------------------------------------------|----------------------------------------------------------------------------------------------------|---------------------------|
| Мария Юрьевна О.<br>(912) 345-6789<br>Товар / Количество<br>а<br>Итот: 20 000 руб. | Сумма<br>20 000 руб.     | Магазин<br>Юр. лицо:<br>Адрес:<br>Код точкон в банже:<br>Фило агента:<br>Логин агента: | Тестовое юр лицо Кулаков<br>Offline I Самара, Самарская облас<br>Приволжский<br>1<br>Areнт Ангстрем Тест<br>test angstrem | ть, Кирова проспект, 147, |
| Подтвордить выдая                                                                  | у кредита                |                                                                                        |                                                                                                    |                           |
| Готовы оформить<br>Это действие необрати<br>Нет Да, кредит оф                      | кредит?                  |                                                                                        |                                                                                                    |                           |

### Печать и подписание спецификации

После подтверждения выдачи кредита появится возможность печати спецификации.

Спецификация является документом, подтверждающим приобретение покупателем товаров/услуг, на основании которого банк перечисляет денежные средства продавцу товара /услуги.

Для печати спецификации необходимо нажать на кнопку «Распечатать спецификацию».

Если вы случайно закрыли это окно, то спецификацию можно распечатать в любой момент, нажав на

Распечатаются 3 варианта спецификации, на каждом из вариантов, написано кому эта спецификация предназначается. 2 варианта необходимо подписать у клиента, как отмечено на примерах.

![](_page_11_Picture_6.jpeg)